## INSTRUKCJA REZERWOWANIA KSIĄŻEK W SYSTEMIE E-BIBLIO

- 1. Zaloguj się do dziennika LIBRUS
- 2. Kliknij w zakładkę "książki" i wejdź do e-biblio

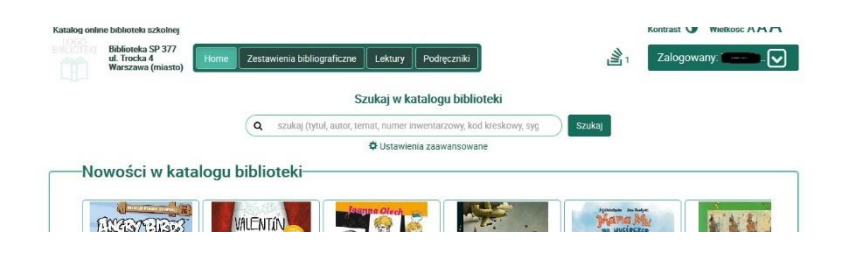

3. Wprowadź tytuł książki, którą chcesz wypożyczyć, a następnie naciśnij przycisk "Szukaj"

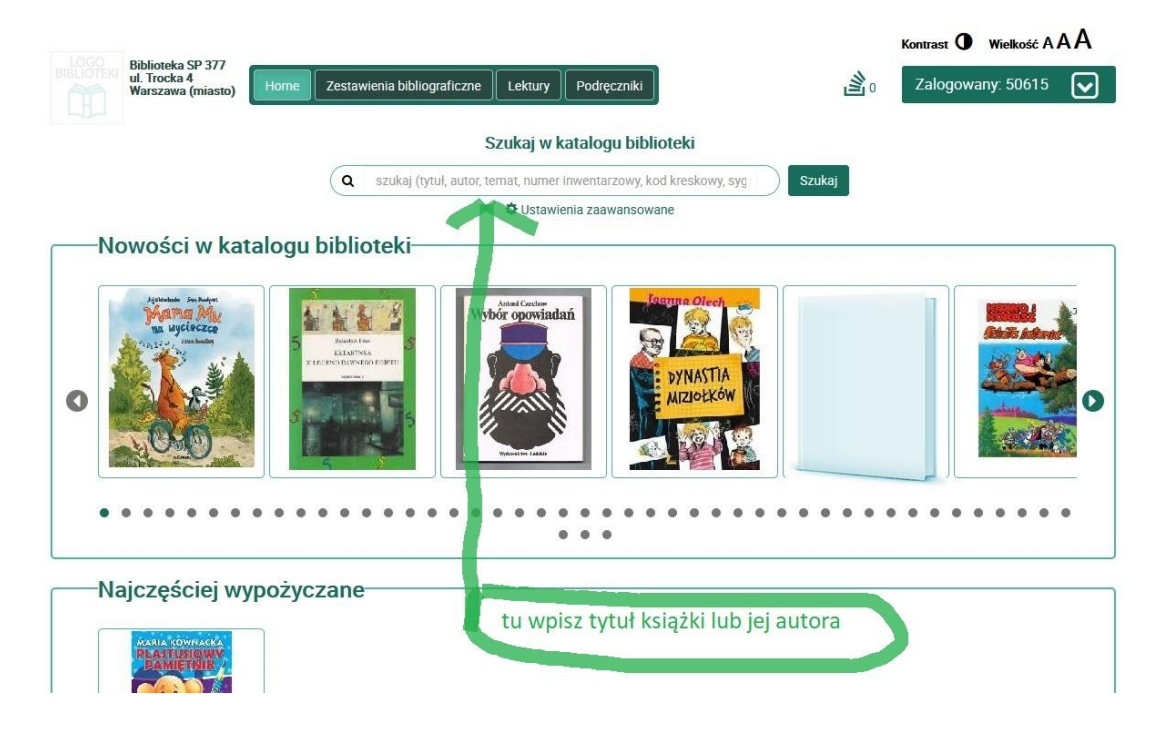

4. Na stronie wybranej książki (na obrazku "Harry Potter i czara ognia") należy wybrać opcję "Rezerwuj"

- ul. Trocka 4 Warszawa 4 Zalogowany: 50615 🔽 ne Lektury Po Szukaj w katalogu biblioteki Q szukaj (tytuł, autor, ternat, numer inwentarzowy, kod kreskowy, syg Ö Hst Harry Potter i czara ognia / Joanne K. Rowling ; il. Mary GrandPré ; tł. Andrzej Połkowski-Opis MARC21 亗 1 Rowling, J. K. (1965-) GrandPré, Mary Ilustracje ; Połkowski, Andrzej (1939-2019) Tłumaczenie E ~ Harry Potter i czara ognia / Joanne K. Rowling ; il. Mary GrandPré ; tł. Andrzej Połkowski Harry Potter and the goblet of fire, Tyt. oryg mai Książki tvo nek Literatura młodzieżowa angielska - 20 w naciśnij, jeśli chcesz wypożyczyć
- 5. Książkę można także wybrać przeszukując wprowadzone do katalogu nowości i klikając na wybraną okładkę

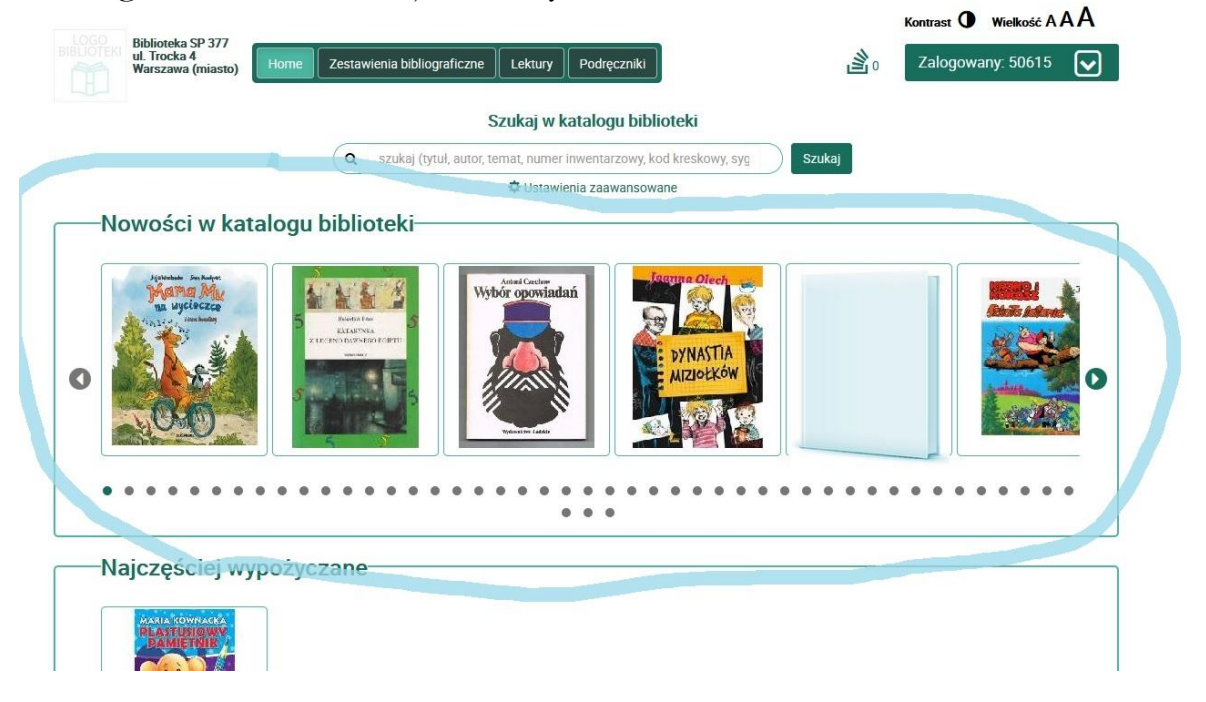

6. Jeśli nie znalazłeś książki w katalogu, napisz do bibliotekarza przez dziennik LIBRUS. Być może książka, której szukasz, jeszcze nie została wprowadzona do katalogu e-biblio, a jest na półce w bibliotece.